#### RIT National Technical Institute for the Deaf Professional Development

# **Electronic Signatures**

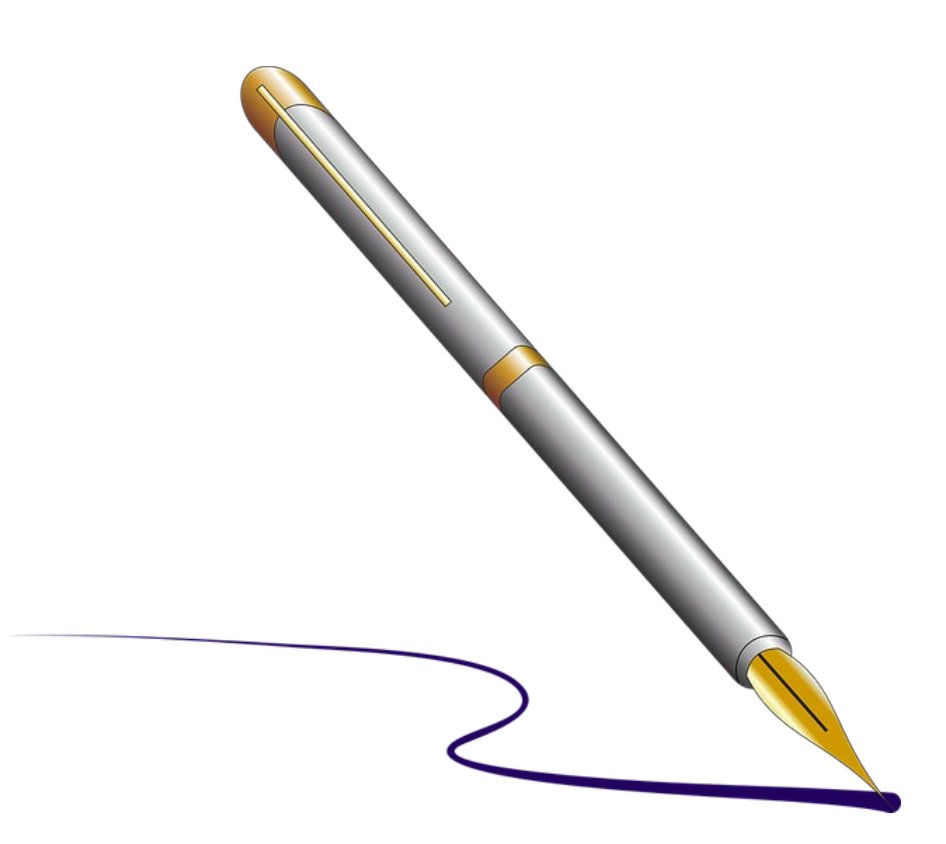

Hope Williams, Manager, NTID Professional Development 2020

### Contents

#### (Click on the title to navigate to that section)

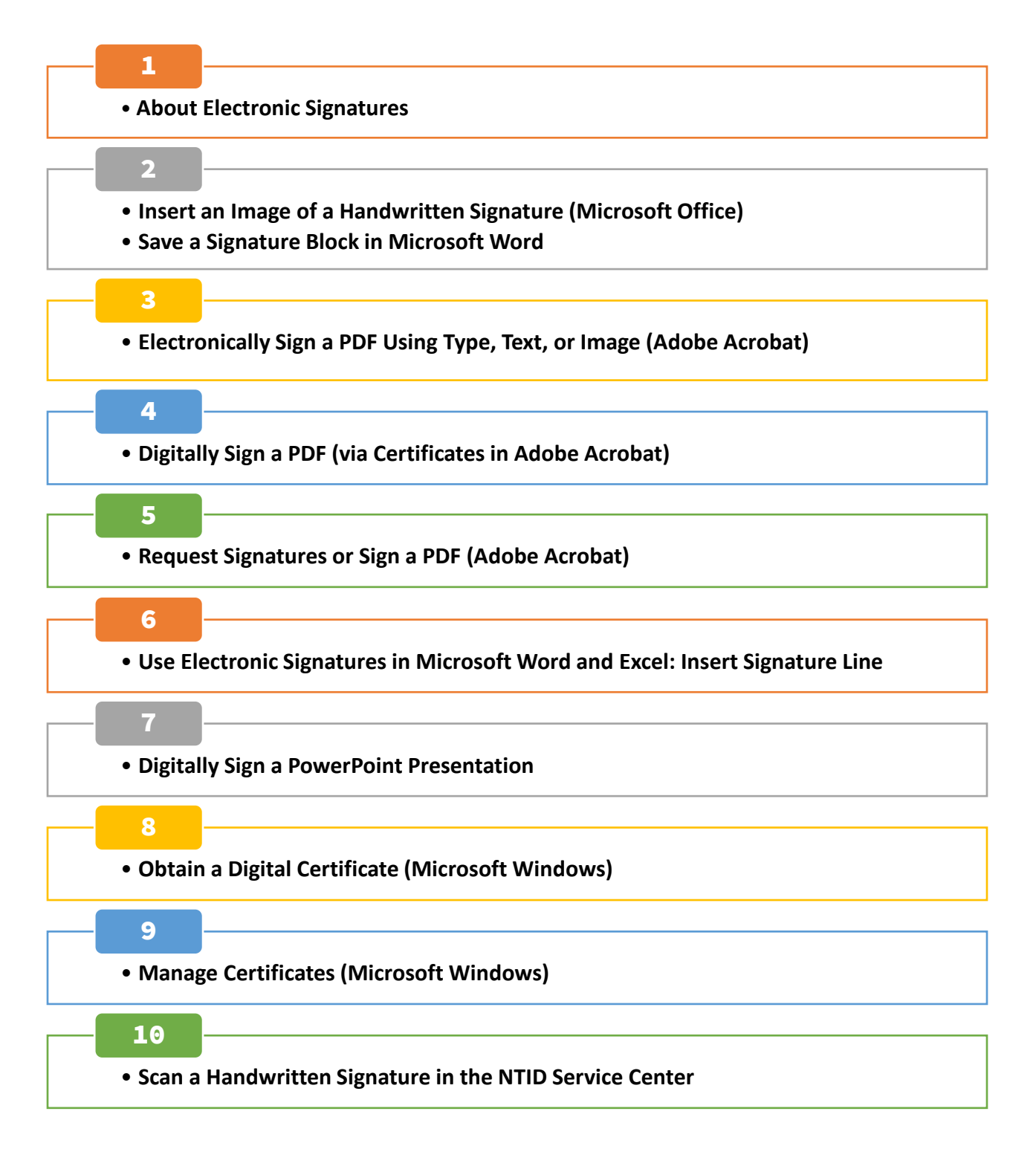

## ABOUT ELECTRONIC SIGNATURES

#### **Electronic Signatures Versus Digital Signatures**

Electronic signatures and digital signatures have different properties. Therefore, the terms cannot be used interchangeably.

| Electronic Signatures                                                                                                    | Digital Signatures                                                      |
|----------------------------------------------------------------------------------------------------|-------------------------------------------------------------------------|
| Show CONSENT and INTENT                                                                                                    | Prove the IDENTITY of the signer                                        |
| to sign a document                                                                                                    |                                                                         |
|                                                                                                    | <ul> <li>A type of electronic signature</li> </ul>                      |
| Can be any mark on a document.                                                                                                    | - Encrypted for security                                                |
| Examples include:                                                                                                    | - Use a unique certificate/digital ID                                   |
| - Image of handwritten signature                                                                                                    | - Provide a tamper-proof audit trail                                    |
| <ul> <li>Signature typed in script font</li> </ul>                                                                                                    |                                                                         |
| - Signature drawn on a screen                                                                                                    |                                                                         |
| - Typed name or code                                                                                                    |                                                                         |
| - Digital signature w/certificate ID                                                                                                    |                                                                         |
| ury, I declare that I have examined this certificate and, to the best of my knowledge and be<br>inless you sign it.)<br>and address (Employer: Conditioned in the IRS.) 9 Office code (optional) | Signature verified<br>9.30.20 3:14 p.m.<br>Digitally signed by John Doe |

## Insert an Image of a Handwritten Signature (Microsoft Office)

A handwritten signature adds a personal touch to your documents. To add a replica of your handwritten signature to a Microsoft Office document: scan your signature, save it as an image file, then insert the picture into the document. Accepted image file types include .gif, .jpg, and .png.

Signature images can be inserted into Word, Excel, and PowerPoint. In Word, you also can **save your signature with a block of text** (such as your title, etc.) as Auto Text, and retrieve it from the Quick Parts Gallery when needed.

#### Create an Image File for a Handwritten Signature

To create an image file for a handwritten signature, you can use the camera app on your phone, or use a copier machine/scanner:

First, write your signature on a white piece of paper. Then, choose one of the following methods:

#### To Use the Camera App on Your Phone

- 1. Use the Camera app to photograph your signature.
- 2. Crop the signature and use Share to email it to yourself.
- 3. From Outlook, save the attachment to your computer.

#### To Use a Copier/Scanner

- 1. Use your own scanner or use one of the copiers in the NTID Service Center to scan your document.
- 2. Scan your signature, then send it to yourself in GIF or JPG format.
- 3. From Outlook, save the attachment to your computer.

#### Insert a Handwritten Signature Graphic in Microsoft Office

- 1. Open a Word document, then place your cursor where you want your signature to be inserted.
- 2. Click **Insert** > **Pictures**.

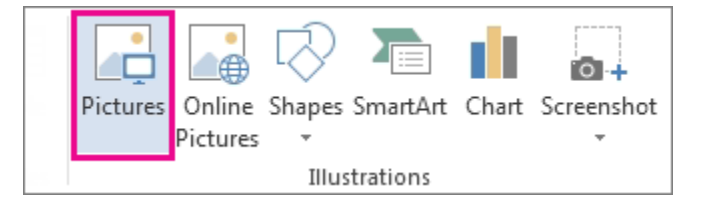

3. Locate your signature image file, then double-click to open it.

#### Tips:

- Change the **Text Wrapping** on your image so you can freely reposition your signature:
  - Right-click on the image, choose Wrap Text, then select Behind Text.
     Now you can click on the image, and drag it to the desired location.
- To crop the image, click on it to open the Picture Tools Format tab.
   Click Crop, then drag the edges of the image to crop it. Click Crop again to finish cropping.

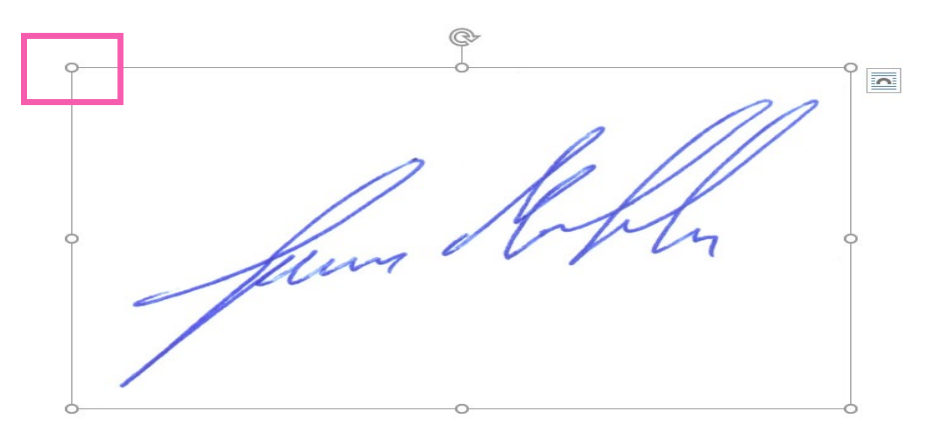

> To **resize** the image, click on the image, then drag any one of the round handles:

### Save a Signature Block in Microsoft Word

You can store your signature and include a block of text, such as your job title or email address, by saving it as AutoText:

- 1. Insert your signature graphic file, then type the text that you want to appear under it.
- 2. Select the picture and the typed text. Make sure the picture is also selected along with the text.
- 3. Click Insert > Quick Parts.

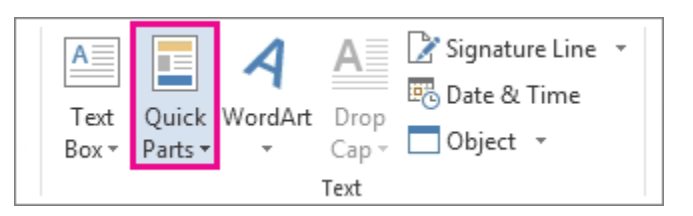

4. Choose **Save Selection to Quick Part Gallery**. The Create New Building Block box opens.

| Create New I         | Building Block ? >  | < |
|----------------------|---------------------|---|
| <u>N</u> ame:        | JohnQSignature      |   |
| <u>G</u> allery:     | Quick Parts         | ~ |
| <u>C</u> ategory:    | General             | ~ |
| <u>D</u> escription: |                     |   |
| <u>Save in:</u>      | Building Blocks     | ~ |
| Options:             | Insert content only | ~ |
|                      | OK Cancel           |   |

- 5. In the **Name** box, type a name for your signature block.
- 6. In the Gallery box, select **AutoText**.
- 7. Click **OK**.

#### To Use the AutoText Signature

- 1. Place the insertion point where you want to insert the signature block.
- Click Insert > Quick Parts > AutoText, and then click the name of your signature block.

**NOTE**: When you exit Word, you will be prompted to save your modifications to the building blocks. Click **Save**.

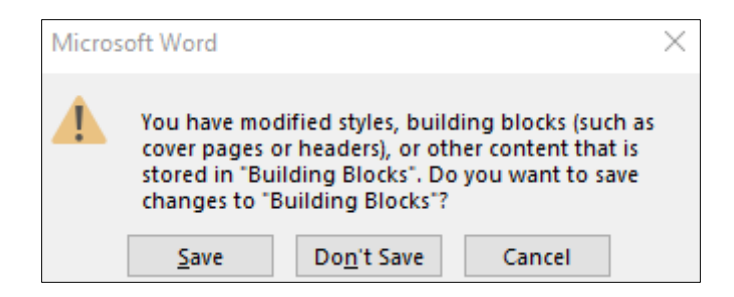

## Electronically Sign a PDF Using Type, Text, or Image (Adobe Acrobat)

- 1. Open the PDF file you want to sign.
- 2. Click on **Fill & Sign** in the Tools pane on the right. Or click the **fountain pen** icon on the toolbar.
  - Keyboard Shortcut Tip: If the Tools pane is not open, press SHIFT+F4 to open it.

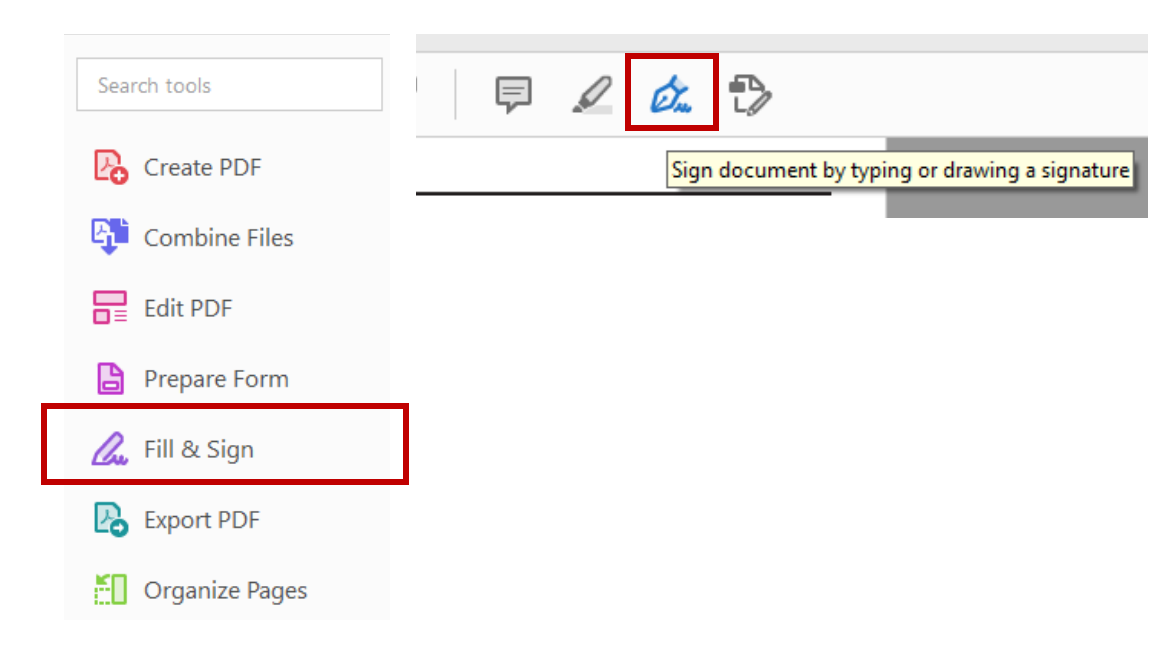

- 3. Click **Sign yourself** on the toolbar.
- 4. Click Add Signature.

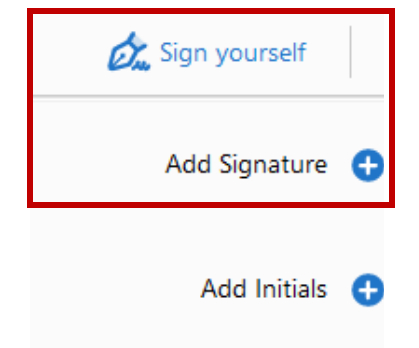

5. A popup will open with three options: **Type**, **Draw**, and **Image**.

|                | Type Draw Image |                |
|----------------|-----------------|----------------|
| Joh            | in Q. Publi     | C              |
| /              |                 | Change style 🗸 |
| Save signature |                 |                |
|                | Cancel Apply    |                |

- 6. Select the method you want to use:
  - **Type**: Type your name on the line. It will appear in a cursive font.
    - You can use the Change Style dropdown to change the cursive type.
  - **Draw**: Use the mouse or a stylus to draw your name.
  - **Image**: Insert an image of your handwritten signature.
- 7. Click **Apply**.
- 8. Drag, resize and position the signature inside your PDF file.

## Digitally Sign a PDF (via Certificates in Adobe Acrobat)

- 1. Open the PDF document that needs to be signed.
- 2. Click the **Tools** tab.

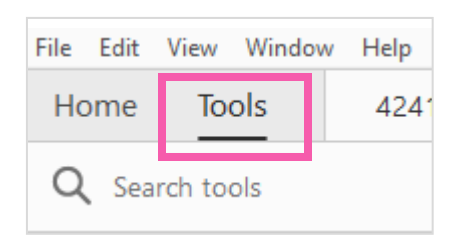

3. Click the **Certificates** button (under **Forms & Signatures**)

| Forms & Signatures |              |              |  |
|--------------------|--------------|--------------|--|
| Den                |              | D'9          |  |
| Fill & Sign        | Prepare Form | Certificates |  |
| Open 👻             | Open 💌       | Add 🔻        |  |

4. Click **Digitally Sign** on the toolbar.

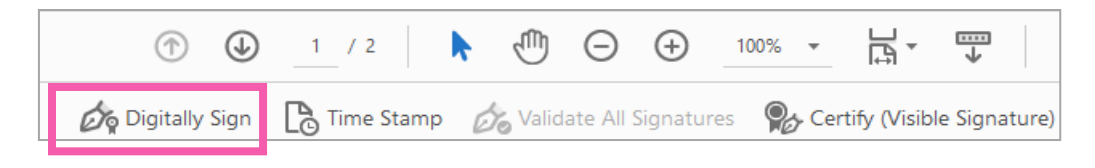

- > A message will appear stating to drag and draw where you want the digital signature to appear. Click **OK**.
- 5. Drag and draw to create a box large enough for the signature.

6. The "Sign with a Digital ID" window will appear.

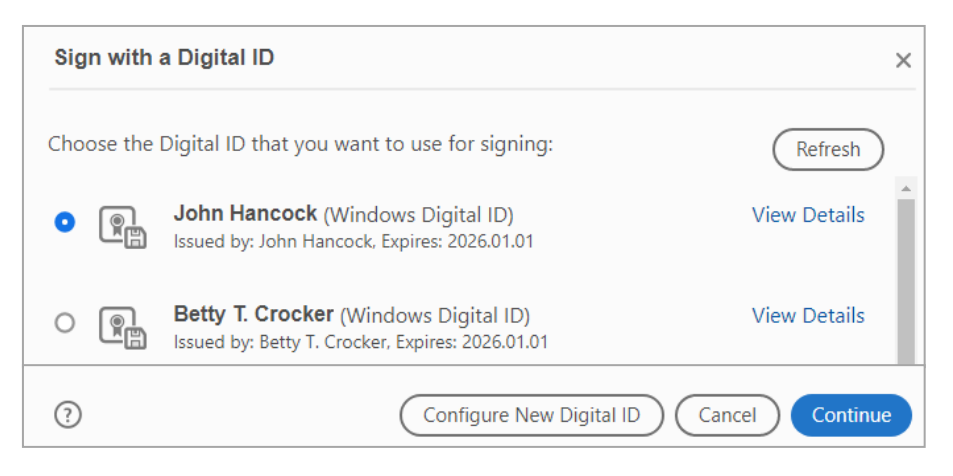

- 7. If you **do not** have a digital ID, go to step 11.
- 8. If you have a digital ID, select your digital ID then click **Continue**.
  - > A window will appear with your digital ID:

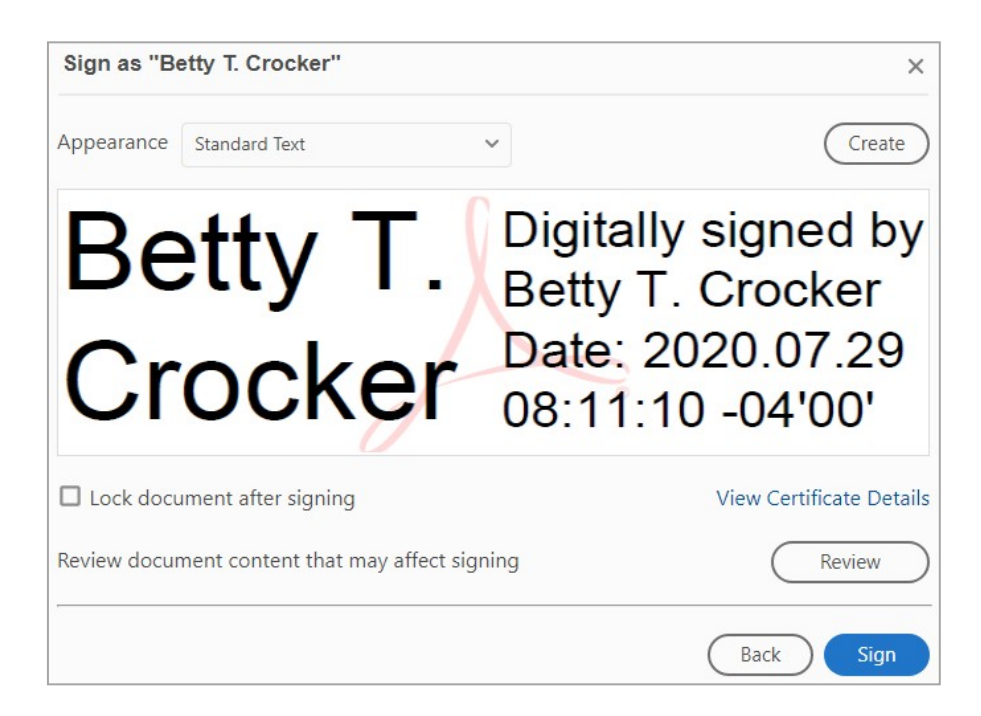

#### 9. Click Sign.

- 10. Save the file and your digital signature will appear in the PDF.
  - > You may save and close the document. Any future changes will invalidate the signature.

- 11. If you do not have a digital ID, click **Configure New Digital ID**.
- 12. Click **Create a new Digital ID**.
- 13. Click **Continue**.
- 14. Choose Save to Windows Certificate Store.
- 15. Click **Continue**.
- 16. Enter your information and click **Save**.

| Create a self-signed D                                     | igital ID           |                         | >   |
|------------------------------------------------------------|---------------------|-------------------------|-----|
| Enter the identity information to be used for              | Name                | Betty Crocker           |     |
| creating the self-signed<br>Digital ID.                    | Organizational Unit | Baking Department       |     |
| Digital IDs that are self-<br>signed by individuals do not | Organization Name   | Desserts Unlimited      |     |
| provide the assurance that the identity information is     | Email Address       | bcrocker@dunlimited.com |     |
| valid. For this reason they<br>may not be accepted in      | Country/Region      | US - UNITED STATES      | ~   |
| some use cases.                                            | Key Algorithm       | 2048-bit RSA            | ~   |
|                                                            | Use Digital ID for  | Digital Signatures      | ~   |
|                                                            |                     |                         |     |
| -                                                          |                     |                         |     |
| 0                                                          |                     | Back                    | Sav |

17. Return to Step #8.

## ITS - How to request signatures or sign a PDF using Adobe Acrobat

R help.rit.edu/sp

#### How to request signatures or sign a PDF using Adobe Acrobat

Revised by Chris Helming •

#### Solution

- 1. Open the PDF in question using Adobe Acrobat
- 2. Select the **Tools** tab at the top of the page
- 3. Scroll down to find Prepare Form and select Open
  - 1. You can also add this button to your side bar by clicking the drop-down and selecting **Add Shortcut**
- 4. If your PDF does not already have fillable fields,
  - 1. You'll see a window titled "To begin select a file, scan a document or start from scratch"
  - 2. If you see a "Form field auto detection is **ON**" message, select the **Change** button
  - 3. Uncheck the box next to "Auto-enable text editing in Prepare Form" and click **OK**
  - 4. Click the blue **Start** button when the window closes
- 5. Select the **Add digital signature** button  $\square$  and place the signature field wherever you'd like on the PDF
  - If you do not see the Add digital signature button, select More 

     from the Prepare Form menu in the sidebar and choose Revert to Acrobat Form
  - 2. Click **OK** to continue and you should now see the **Add digital signature** button
- 6. Save the PDF
- 7. Share via Outlook, Apple Mail, or your preferred method

## Use Electronic Signatures in Microsoft Word and Excel: "Insert Signature Line"

By Hope Williams and Barbara Polle, NTID

#### MICROSOFT SIGNATURES VERSUS ADOBE ACROBAT SIGNATURES

The process for inserting signatures in Microsoft Office is different than the process for Adobe Acrobat. It is relatively simple to add a single signature to a Word document or Excel spreadsheet. However, when multiple signatures are required on the same document, the process becomes cumbersome and glitchy! So, Adobe Acrobat digital signatures are much more efficient to use.

If you are required to use electronic signatures in Microsoft Office, here are some tips:

You must first obtain a digital certificate and set one up on each computer you will be using.

For example, if you have a laptop and an office computer, you will have to set up the certificate on both machines.

- When requesting signatures from multiple individuals, you must send the document as an attachment to an email message, then the recipient MUST
   SAVE THE ATTACHMENT and open it from File Explorer. If the file is opened within Outlook, the signatures will be lost!
- > Any changes made to a signed document will invalidate all the signatures.

#### Insert an Electronic Signature into Word or Excel

- 1. Place the cursor in the document or spreadsheet where you want the signature line to appear.
- 2. Click Insert > Signature Line

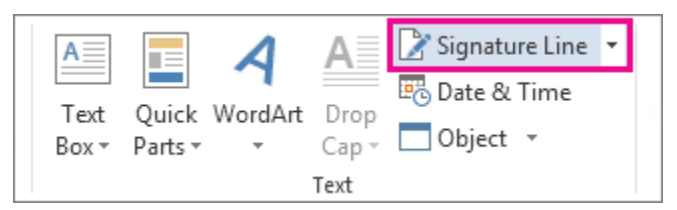

**NOTE**: If some of the tools are hidden and you do not see the Signature Line, click the Insert tab and click the Signature Line button:

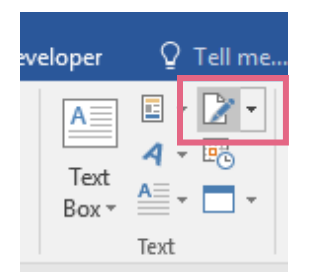

- 3. Click the down arrow next to **Signature Line**, then select **Microsoft Office Signature Line**.
- 4. Fill in an official name, title, and email. Be sure the box is checked to **Show sign date in signature line**.

| Signature Setup ? ×                                                      |          |          |  |  |  |
|--------------------------------------------------------------------------|----------|----------|--|--|--|
| Suggested signer (for example, John Doe                                  | ):       |          |  |  |  |
| Mary Jane Doe                                                            |          |          |  |  |  |
| Suggested signer's <u>t</u> itle (for example, Mar                       | nager):  |          |  |  |  |
| CEO                                                                      |          |          |  |  |  |
| Suggested signer's <u>e</u> -mail address:                               |          |          |  |  |  |
| mjd@notreal.com                                                          |          |          |  |  |  |
| Instructions to the signer:                                              |          |          |  |  |  |
| Before signing this document, verify that<br>you are signing is correct. | the cor  | ntent    |  |  |  |
| Allow the signer to add <u>c</u> omments in                              | the Sigr | n dialog |  |  |  |
| Show sign <u>d</u> ate in signature line                                 |          |          |  |  |  |
| OK Cancel                                                                |          |          |  |  |  |

- 5. Repeat steps 1-4 to insert as many signature lines as needed.
- **NOTE**: The signature boxes can be moved around for proper placement after signature lines are inserted.

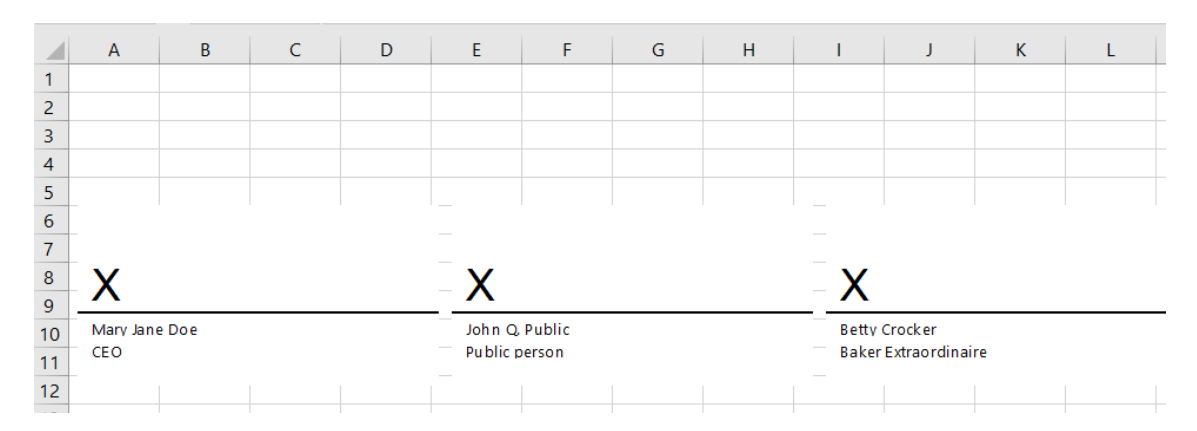

Tip:

- If you do not move your cursor after inserting the first signature line, the system will remove the first signature line and place the second one in its place. Be sure to move your cursor to another location after inserting the first signature.
- 6. **Save** the file on your computer/local drive.
- 7. Attach the file to an email message and send to the first recipient you want to sign the document.

#### Important:

You must warn recipients not to open the file from the Outlook attachment! You could even put "Save attachment, do not open" in the subject line as a reminder!

#### Sign a Word or Excel Document

To sign a Word or Excel document that has been sent to you:

#### 1. CRITICALLY IMPORTANT WARNING!!

When you receive a document to be signed, do NOT open the attachment directly from Outlook. Right-click on the attachment and select "**Save as**" to save the file to your computer.

- 2. Then, open File Explorer, locate the file, and open it.
  - Emphasis added: Open the document from File Explorer. There is no leniency on this step (and that's what makes the process cumbersome!)
  - > Documents that require signatures will have a yellow banner at the top:

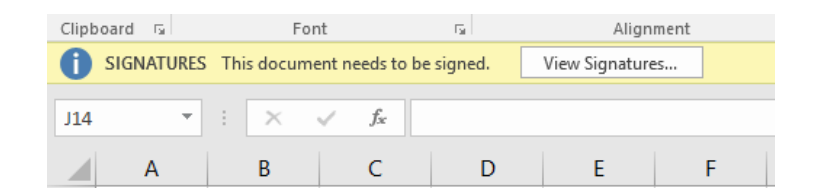

3. Double-click on your signature line to sign the document.

## **NOTE**: If the worksheet is edited in any way, all previous signatures become invalid.

 Type your **name**. Or, if you have previously scanned and saved a picture of your signature, you can click **Select Image** to locate and insert your own signature picture.

| Sign ? ×                                                                                          | Sign ? ×                                                                                          |
|---------------------------------------------------------------------------------------------------|---------------------------------------------------------------------------------------------------|
| <b>1</b> See additional information about what you are signing                                    | <b>G</b> See additional information about what you are signing                                    |
| Before signing this document, verify that the content you are signing is correct.                 | Before signing this document, verify that the content you are signing is correct.                 |
| Type your <u>n</u> ame below, or click Select Image to select a picture to use as your signature: | Type your <u>n</u> ame below, or click Select Image to select a picture to use as your signature: |
| John Q. Public<br>Jonn Q. Public<br>Public person                                                 | John Q. Public<br>Public person<br>Signed by: John Q. Public                                      |
| To include information about the signer, click the details button.                                | To include information about the signer, click the details button.                                |
| Signing as: John Q. Public Change                                                                 | Signing as: John Q. Public Change                                                                 |
| <u>S</u> ign Cancel                                                                               | <u>S</u> ign Cancel                                                                               |

- 5. Click Sign.
- 6. If you receive the following message, click **Yes** to continue.

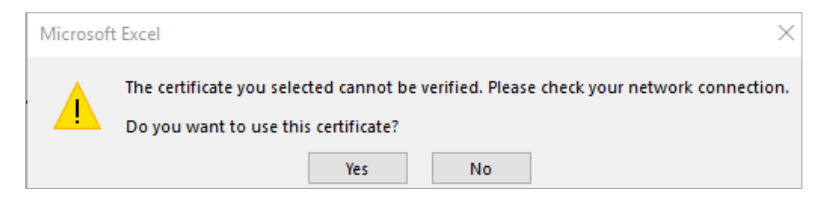

> The document will be marked as "Final." Any further edits to the document will invalid the digital signature.

#### Important:

- > Do not save at this point, simply the document by clicking the **X** at the top right corner of the window.
- > **If multiple signers are required**, open Outlook, create a message, attach the file and send it to the next signer.

#### **Trust Electronic Signatures**

Signatures must be trusted (accepted) by the final recipient of the file.

After all the signatures have been added, there may be a message that says "Recoverable signature" or some error on the signature window in red font.

To resolve this, double click on the signature that has the error.

When the box opens, click the link for "Click here to trust this user's identity."

| Signature Details                                                                                                    | ?            | $\times$ |
|----------------------------------------------------------------------------------------------------|--------------|----------|
| Recoverable signature - A trust decision has not been made<br>signer's certificate. Your help desk should know what to do<br>Signature type: XAdES-EPES<br>Click here to trust this user's identity. | for the      |          |
| X Branklin                                                                                                    |              |          |
| John Q. Public                                                                                                    |              |          |
| Signed by: John Q. Public                                                                                                    |              |          |
| Signing as: John Q. Public                                                                                                    | <u>V</u> iew |          |
| See the additional         See information about           signing information that         the signer           was collected                                                                       | Clos         | e        |

The final recipient will most likely have to do this once. The computer will recognize that the signatures have been previously trusted.

#### Important:

- > Do not save at this point, simply the document by clicking the **X** at the top right corner of the window.
- > When all individuals have signed, the final recipient can convert it to a PDF for future auditing purposes. And, this will ensure security if the file needs to be distributed or sent electronically.

## **Digitally Sign a PowerPoint Presentation**

To digitally sign a PowerPoint presentation, you must first **obtain a digital certificate**.

Digital signatures are hidden in PowerPoint. If a document has been signed, you will see a yellow banner at the top of the file window indicating the document contains signatures.

#### To Digitally Sign a PowerPoint Presentation

- 1. Open PowerPoint, and open the presentation that you want to digitally sign.
- 2. Click the File tab, then choose Info.
- 3. Select **Protect Presentation**. This will bring up a drop-down menu
- 4. From the drop-down menu, select **Add a Digital Signature**.
- 5. The **Sign** dialog box will appear:

| Sign                                                                        |                                     |                | ?               | $\times$ |
|-----------------------------------------------------------------------------|-------------------------------------|----------------|-----------------|----------|
| See additional information a                                                | bout what you are sig               | ning           |                 |          |
| You are about to add a digital sign<br>visible within the content of this o | nature to this documer<br>locument. | ıt. This signi | ature will r    | not be   |
| Commitment Type:                                                            |                                     |                |                 |          |
|                                                                             |                                     |                |                 | $\sim$   |
| Purpose for signing this documen                                            | t:                                  |                |                 |          |
|                                                                             |                                     |                |                 |          |
| To include information about th                                             | e signer, click the deta            | ils button.    | <u>D</u> etails |          |
| Signing as: John Q. Public                                                  |                                     |                | C <u>h</u> ange | 2        |
|                                                                             |                                     | <u>S</u> ign   | Can             | cel      |

- 6. Select your **commitment type** and enter the **purpose** for signing the document.
- 7. Verify the correct certificate is displayed for "Signing as:"
  - > If you have more than one digital signature, you can choose the signature you want to use by clicking **Change**.

8. Click **Details** to see **additional signing information**. Add more details, if desired, and click **OK**.

| Additional Signing Information   | ? ×                        |
|----------------------------------|----------------------------|
| Signed advanced signature inform | nation:                    |
| Signer Role/T <u>i</u> tle:      | Model Citizen              |
| Production Place:                |                            |
| A <u>d</u> dress:                | United Citizens of America |
| Add <u>r</u> ess (2):            |                            |
| <u>C</u> ity:                    | Washington                 |
| State/Province:                  | D.C.                       |
| ZIP/ <u>P</u> ostal Code:        | 001122                     |
| Cou <u>n</u> try/Region:         | USA                        |
|                                  |                            |
| ОК                               | Cancel                     |

- 9. Click Sign.
  - > You will see notifications that the presentation has been signed and **any further changes will invalidate the digital signature**.

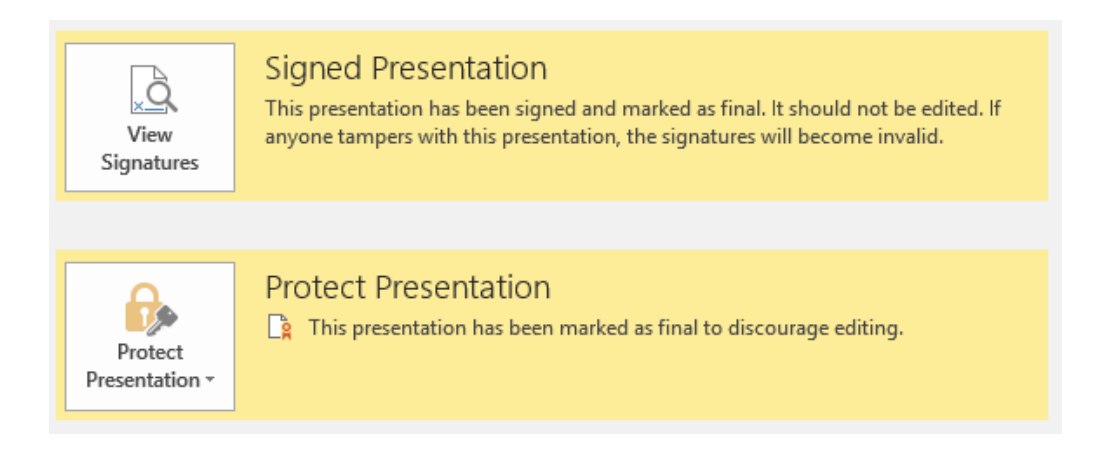

### Obtain a Digital Certificate (Microsoft Windows)

A digital certificate is a type of electronic signature used to prove the signer's identity. Digital certificates store encrypted information about the signer.

1. Open File Explorer from the Windows task bar:

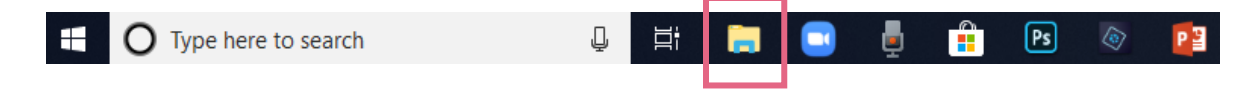

2. Double-click Windows (C:) to open the C: drive.

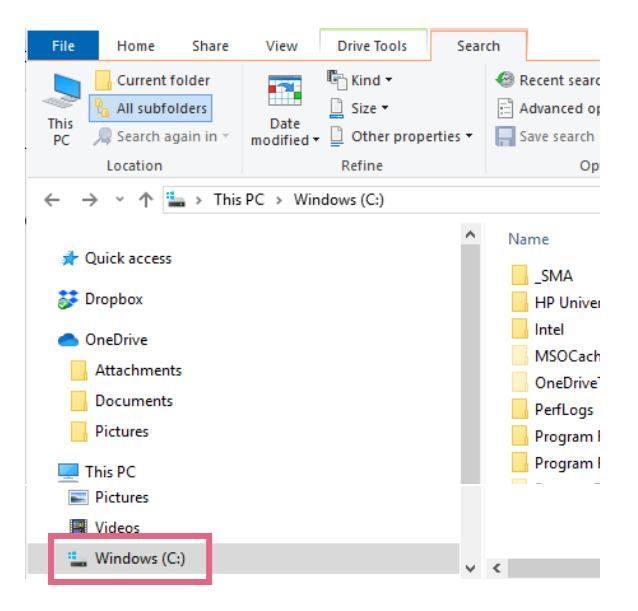

Use the Search box to search for "selfcert.exe".
 NOTE: It may take SEVERAL MINUTES for the search to complete.

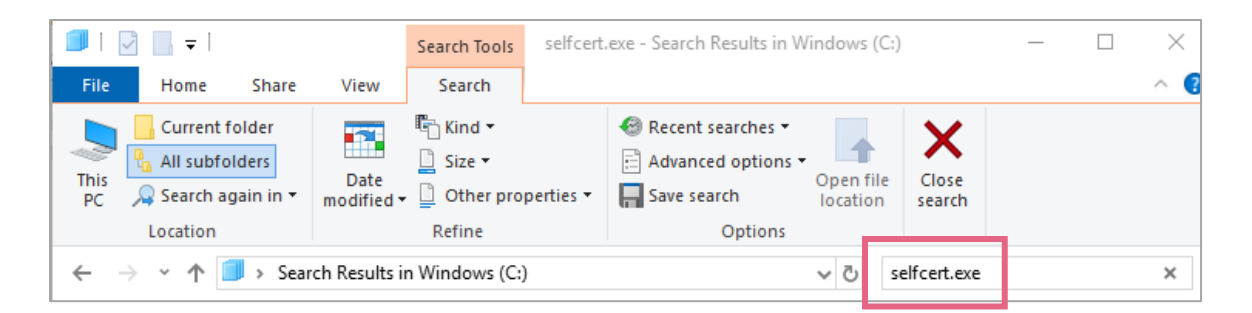

4. Double click on the **SELFCERT** application file to open it.

|                                                                  | Searc               | ch Tools selfcert.                     | exe - Search Results in Wi                                                           | ndows (C:)                 | _           | ×   |
|------------------------------------------------------------------|---------------------|----------------------------------------|--------------------------------------------------------------------------------------|----------------------------|-------------|-----|
| File Home Share                                                  | View Se             | earch                                  |                                                                                      |                            |             | ^ 🔮 |
| This<br>PC Search again in •                                     | Date<br>modified +  | (ind ▼<br>iize ▼<br>Other properties ▼ | <ul> <li>Recent searches </li> <li>Advanced options </li> <li>Save search</li> </ul> | Open file<br>location      |             |     |
| Location                                                         | Ref                 | fine                                   | Options                                                                              |                            |             |     |
| $\leftarrow$ $\rightarrow$ $\checkmark$ $\uparrow$ 🗐 $\flat$ Sea | rch Results in Wind | dows (C:)                              |                                                                                      | ✓ <sup>で</sup> selfcert.ex | e           | ×   |
| Music                                                            | ^                   | SELFC                                  | ERT<br>Iram Files (                                                                  | Select a file              | to preview. |     |
| Windows (C:)                                                     | ¥                   |                                        |                                                                                      |                            |             |     |

5. Type in the **name** you would like to appear on your signature line, then click **OK**.

| 🔄 Create Digital Certificate 🛛 🕹                                                                                                    |  |  |
|----------------------------------------------------------------------------------------------------|--|--|
| This program creates a self-signed digital certificate that bears the name you type<br>below. This type of certificate does not verify your identity.                                                                     |  |  |
| Since a self-signed digital certificate might be a forgery, users will receive a security<br>warning when they open a file that contains a macro project with a self-signed<br>signature.                                 |  |  |
| Office will only allow you to trust a self-signed certificate on the machine on which it was created.                                                                                                    |  |  |
| A self-signed certificate is only for personal use. If you need an authenticated code<br>signing certificate for signing commercial or broadly distributed macros, you will<br>need to contact a certification authority. |  |  |
| Click here for a list of commercial certificate authorities                                                                                                    |  |  |
| Your certificate's name:                                                                                                    |  |  |
| )<br>OK Cancel                                                                                                    |  |  |
|                                                                                                    |  |  |

6. You will see a notification that the certificate has been created successfully. Click **OK**.

## Manage Digital Certificates (Microsoft Windows)

You can view and delete digital certificates in Internet Explorer.\*

#### To Manage Digital Certificates

- 1. Open Internet Explorer.\*
- 2. Click on **Tools** (gear icon).

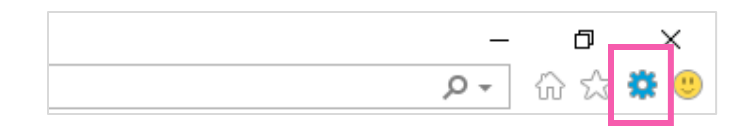

3. Click on Internet Options.

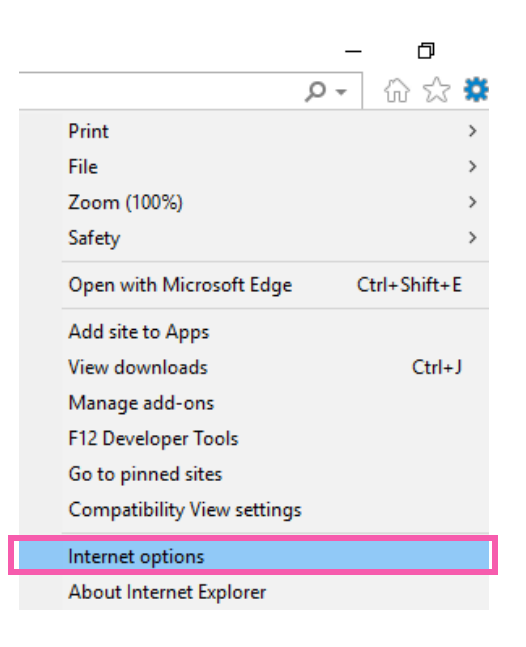

\* You can also search Windows Explorer for "Internet Options" to open the Internet Options window.

4. Click **Content** > **Certificates**.

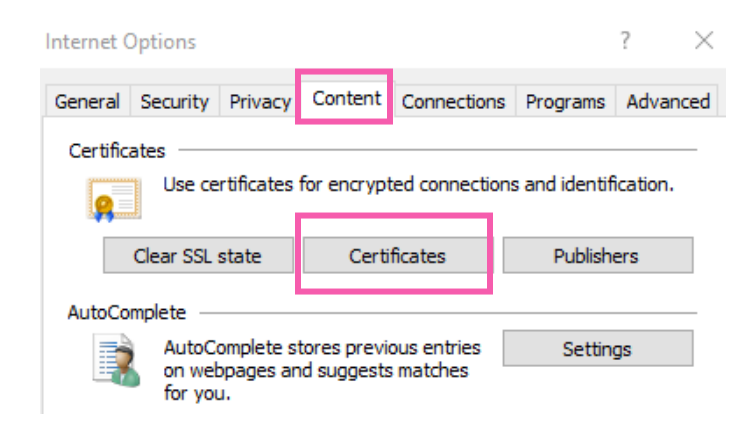

5. Click on the desired certificate, then click **Remove** or **View**.

| Certificates   |                                                                     |                         |                 |                  |                 | $\geq$ |
|----------------|---------------------------------------------------------------------|-------------------------|-----------------|------------------|-----------------|--------|
| Intended purp  | ose: </td <td>All&gt;</td> <td></td> <td></td> <td></td> <td>~</td> | All>                    |                 |                  |                 | ~      |
| Personal O     | ther People                                                         | Intermediate Certificat | ion Authorities | Trusted Root C   | Certification 4 | F      |
| Issued To      |                                                                     | Issued By               | Expiratio       | Friendly N       | lame            | ]      |
| Betty T        | . Crocker                                                           | Betty T. Crocker        | 1/1/2026        | 5 <none></none>  |                 |        |
| 🧊 John H       | ancock                                                              | John Hancock            | 1/1/2026        | 5 <none></none>  |                 |        |
| 🔄 John Q       | . Doe                                                               | John Q. Doe             | 1/1/2026        | 5 <none></none>  |                 |        |
| 🔄 John Q       | . Public                                                            | John Q. Public          | 1/1/2026        | 5 <none></none>  |                 |        |
| 🔄 Wonde        | r Woman                                                             | Wonder Woman            | 7/29/202        | 25 <none></none> |                 |        |
|                |                                                                     |                         |                 |                  |                 |        |
| Import         | Export                                                              | Remove                  |                 |                  | Advanced        | ł      |
| Certificate in | tended purp                                                         | oses                    |                 |                  |                 |        |
| Code Signing   | I                                                                   |                         |                 |                  | View            | ]      |
|                |                                                                     |                         |                 |                  | Close           |        |

Scan a Handwritten Signature in the NTID Service Center (LBJ-2525)

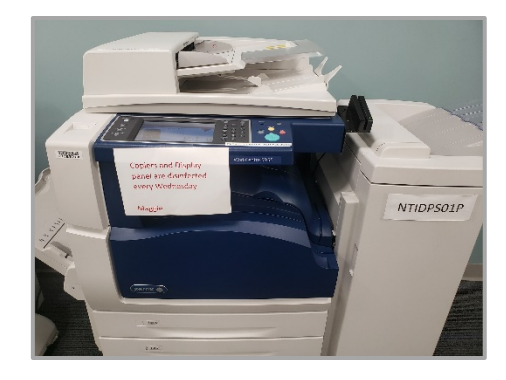

- 1. Write your signature on a white card or sheet of paper.
- 2. Swipe your ID at one of the copiers, and press **Access Device**, on the touchscreen, if prompted.
- 3. Press Email.

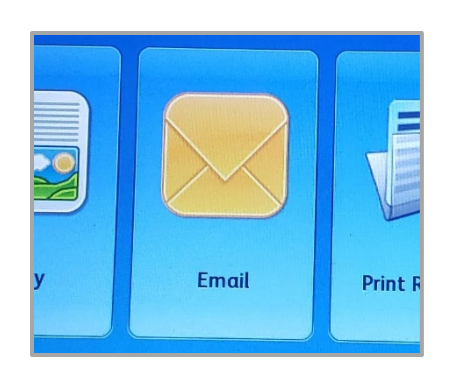

4. Press **Add Me** to add your email address as the To/recipient.

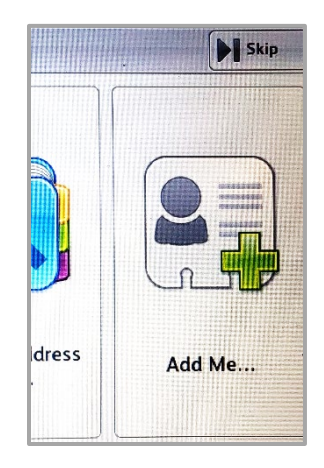

- 5. Press Attachment, then press OK.
- 6. Change the **Subject**.
- 7. Press the arrow next to **PDF** to see the list of file type options.

| Attachment |         |           |         |          |        | Cancel 🥢 OK |   |        |    |  |                  |
|------------|---------|-----------|---------|----------|--------|-------------|---|--------|----|--|------------------|
| Scann      | ed from | ı a Xerox | Multifu | nction P | rinter |             | × | POF PI | DF |  |                  |
| 1          | 2       | 3         | 4       | 5        | 6      | 7           | 8 | 9      | 0  |  | $\left( \right)$ |

- 8. Select JPG. Press OK.
- 9. Press the **Advanced Settings** tab.

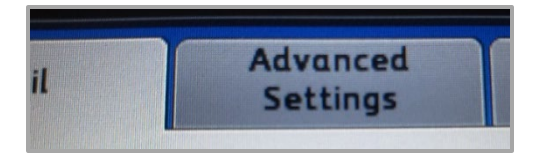

10. Press the **Resolution** button and change it to **300** dpi. Press **OK**.

| Resolution |  |
|------------|--|
|            |  |
| 200        |  |
| 200 dpi    |  |

11. Press the green **Start** button to email the page to yourself.

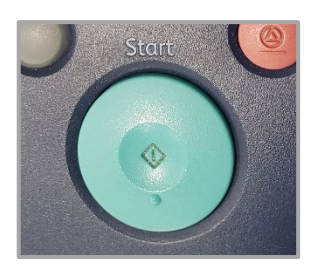

- > When the scan is complete, press the **log out** button.
- 12. Open your email and save the attachment to your computer.